#### **Gestione Sospesi**

Tale programma permette la gestione dei cittadini che perdono il diritto di voto e quindi devono essere "Sospesi".

Il percorso da seguire è il seguente:

# Servizi Demografici ⇒ Elettorale ⇒ Manutenzione ⇒ Variazione Extrarevisione ⇒ Gestione Sospesi

| 150. Servizi Demografici | 10. Anagrafe             | ۲        | l                  |                               |                                     |
|--------------------------|--------------------------|----------|--------------------|-------------------------------|-------------------------------------|
| 180. Servizi Economici   | 20. Elettorale           | <u> </u> | 10. Manutenzione   | 10. Interrogazione Elettorale |                                     |
|                          | 30. Stato Civile         | •        | 20. Menù Revisioni | 20. Variazione ExtraRevisione | 10 Verieries Flemente               |
|                          | 40. Leva Militare        |          | 30. Albi 🕨         | 30. Tessere Elettorali        | 20 Gestione Sospesi                 |
|                          | 50. Funzioni di Servizio | 1        | 40. Elezioni       | 40. Sportello                 | 30 Aggiornamento elettorale da anag |

Per la gestione di tali soggetti, ci possono essere 2 casisitche:

1) Arriva la comunicazione di sospensione del diritto elettorale di un residente, già iscritto alle liste elettorali del comune;

2) Arriva la comunicazione di sospensione del diritto elettorale di un residente, **NON** ancora iscritto nelle liste elettorali.

#### Caso 1

## "Comunicazione di sospensione del diritto elettorale di un residente, già iscritto alle liste elettorali del comune".

In questo caso, bisognerà procedere in questo modo:

Andare all'interno del programma "**Gestione Sospesi**" (seguendo il percorso sopra indicato). Una volta entrati, bisognerà premere il bottone "Altra Ricerca" così da andare nella schermata di ricerca.

| U G                | $\sim$   |                                                                                                    |                           |         |                |                  |               |      |           |             |            | Utente: PALC1 🔽 online 👘 🗢 🗢 |    |                                              |
|--------------------|----------|----------------------------------------------------------------------------------------------------|---------------------------|---------|----------------|------------------|---------------|------|-----------|-------------|------------|------------------------------|----|----------------------------------------------|
| PALC1 Home         | Ges      | tione soggetti sospesi/interdetti in elettorale 🛛 🗶                                                                                                    |                           |         |                |                  |               |      |           |             |            |                              |    |                                              |
| nterrogazione Bett | orale    |                                                                                                    |                           |         |                |                  |               |      |           |             |            |                              | -  |                                              |
| Interrogazione     | Elettora |                                                                                                    |                           |         |                |                  |               |      |           |             |            |                              |    | B.                                           |
| Tipo lista         | Stato    | Cognome e Nome Sess Data nascita                                                                                                    | Luogo nascita             | Sezione | Lista generale | Fascicolo        | Data Riacq. D | Note | Tessera   | Futura Rev. | Fasc. Ele. |                              |    | Nuovo                                        |
| Liste Elettorali   | s        | 11                                                                                                    | POTENZA (PZ)              | 9/3     | 6              | 33100            |               |      | 135542320 |             |            |                              |    | B<br>Stampa comunicazioni (de                |
| Liste Elettorali   | s        | 1.1.1.1.1.1                                                                                                    | FOGGIA (FG)               | 7/499   | 7466           | 39884<br>P C 3 E |               |      |           |             | Û          |                              |    |                                              |
| Liste Elettorali   | s        | 5                                                                                                    | RECANATI (MC)             | 1/1     | 6              | 28460            | 31/12/9999    |      | 79101639  |             |            |                              |    | Fascicolo Elettorale                         |
| Liste Elettorali   | s        | 1                                                                                                    | JESI (AN)                 | 5/57    | 829            | 31997            |               |      | 114634284 |             |            |                              |    | P<br>Note                                    |
| Liste Elettorali   | s        | The second second secon | LORETO (AN)               | 3/78    | 1132           | 23591            |               |      | 105064791 |             |            |                              |    | 5                                            |
| Liste Elettorali   | s        | No. of Concession, Name                                                                                                    | POTENZA PICENA (MC)       | 9/82    | 1129           | 15860            | 31/12/9999    |      |           |             | Û          |                              |    | Altra Nicerca                                |
| Liste Elettorali   | s        |                                                                                                    | DROBETA TURNU SEVERIN (R) | 9/83    | 1130           | 29385            | 31/12/9999    |      |           |             |            |                              |    | O<br>Invio Anpr Cert.BLOCCA1                 |
| Liste Elettorali   | s        | Sharrow and the                                                                                                    | CARIATI (CS)              | 5/0     | 0              | 0                | 31/12/9999    |      |           |             | 0          |                              |    | Invio Anpr Cert, PARZIAL                     |
| Liste Elettorali   | s        | ······································                                                                                                    | TORRE DEL GRECO (NA)      | 12/154  | 1983           | 24388            |               |      | 37013973  |             | Û          |                              | •  | Controlla Soggetti Cancell                   |
| Liste Elettorali   | s        | 11 11- 1                                                                                                    | ASCOLI PICENO (AP)        | 3/0     | 0              | 0                |               |      |           |             |            |                              | 11 | Anagraficamente                              |
|                    |          |                                                                                                    |                           |         |                |                  |               |      |           |             |            |                              |    | Aggiorna Soggetti Cancell<br>Anagraficamente |
|                    |          |                                                                                                    |                           |         |                |                  |               |      |           |             |            |                              |    |                                              |
|                    |          |                                                                                                    |                           |         |                |                  |               |      |           |             |            |                              |    |                                              |
|                    |          |                                                                                                    |                           |         |                |                  |               |      |           |             |            |                              |    |                                              |

Da li, togliere il flag "Sospesi" e mettere il flag "Elettori" e ricercare l'elettore in questione.

Last update: 2025/04/07 13:00 guide:demografici:gestione\_sospesi https://wiki.nuvolaitalsoft.it/doku.php?id=guide:demografici:gestione\_sospesi

| PLCT Home Gestione soggett soppesi/interdett in elettorale                                                                   |                  |
|----------------------------------------------------------------------------------------------------|------------------|
| Cognome     PNKCD PALLINO     Nome     Sesso    Seleziona v       Sesson - Seleziona     0     Data di nasotra     0 / 0 / 0 | Nuovo            |
| Num. Lista deferale 0 i i po ListaSeleziona V Matricola 0 Fascicolo 0 Ligoluciati Electron 2 Soppesi adellari Non Iscritti a | Q<br>F4 - Elenca |
|                                                                                                    | Carica           |
|                                                                                                    | 国<br>Salva       |
|                                                                                                    | Reset            |

Una volta ricercato l'elettore, selezionare con un solo click il record (il record deve diventare giallo) e premere sulla destra "**Invio ANPR cert. BLOCCATA**"

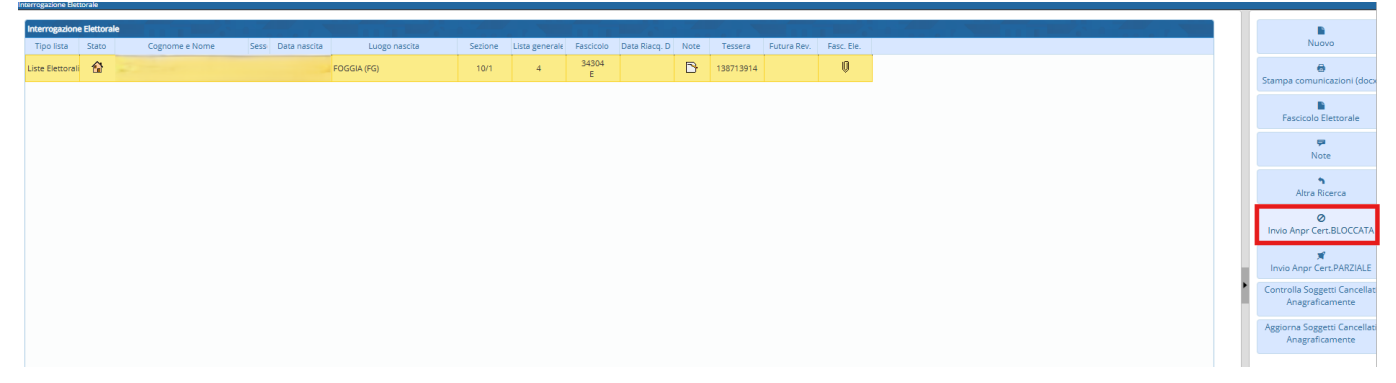

Una volta fatto questo, cancellare il cittadino dalle proprie liste elettorali con la prima dinamica utile, inserendo la causale di cancellazione (che può essere, ad esempio, interdizione pubblici uffici oppure condanna penale ecc..), indicando la certificabilità elettorale sospesa e la data di riacquisto diritto nell'apposito campo (**nel caso la sospensione dovesse essere perpetua, nel campo si indicherà 31/12/9999**)

| I 🕄 🕄 🔇               | Ente di Demo                                                                                                   |                          |                                                                                                    |   |                    |
|-----------------------|----------------------------------------------------------------------------------------------------|--------------------------|----------------------------------------------------------------------------------------------------|---|--------------------|
| PALC1 Home            | Gestione soggetti sospesi/interdetti in elettorale                                                             | × Menù revisioni ×       | Gestione Cancellandi                                                                                            |   |                    |
| Programma Elettorale  |                                                                                                    |                          |                                                                                                    |   |                    |
| Revision              | e 1 - 1º DINAMICA TORNATA                                                                                      |                          |                                                                                                    |   |                    |
| Prospetto dati eletto | re de la companya de la companya de la companya de la companya de la companya de la companya de la companya de |                          |                                                                                                    |   |                    |
| Nome                  |                                                                                                    | 1-                       | The second second second second second second second second second second second second second second second se | * | Tipo lista 1 Stato |
| Sezione 6             | Num. Lista Sezionale 2                                                                                         | Fascicolo <mark>0</mark> | Tessera                                                                                                    |   | Matricola 13350    |
| Dati Aggiunta Cance   | llando                                                                                                    |                          |                                                                                                    |   |                    |
| Località              | 0 0 0                                                                                                    |                          |                                                                                                    |   |                    |
| Irreperibilità 🗌      |                                                                                                    |                          |                                                                                                    |   |                    |
| Ricomparsa 🗌          |                                                                                                    |                          |                                                                                                    |   |                    |
| Data evento           |                                                                                                    |                          |                                                                                                    |   |                    |
| Data Riac. Diritto    |                                                                                                    |                          |                                                                                                    |   |                    |
| Verbale               | 0                                                                                                    | _                        |                                                                                                    |   |                    |
| Causale Revision      | e Interdizione pubblici uffici 🗸                                                                               | 1                        |                                                                                                    |   |                    |
| Posizione certific    | abile Certificabilità Elettorale Sospesa 🗸                                                                     |                          |                                                                                                    |   |                    |

## <u>"Comunicazione di sospensione del diritto elettorale di un residente, NON ancora iscritto nelle liste elettorali</u>"

3/4

Per questa casistica, essendo il cittadino non ancora iscritto nelle liste elettorali del comune, il tutto verrà gestito attraverso il programma "Gestione Sospesi".

Come prima cosa, andare all'interno del programma (seguendo il percorso sopra indicato) e premere il bottone "Altra Ricerca".

| <u> </u>            | <u> </u>  |                                                                                                    |                           |         |                |                  |               |      |           |             |            | Oterite. FALCI - online |   |                                              |
|---------------------|-----------|----------------------------------------------------------------------------------------------------|---------------------------|---------|----------------|------------------|---------------|------|-----------|-------------|------------|-------------------------|---|----------------------------------------------|
| PALC1 Home          | Ges       | tione soggetti sospesi/interdetti in elettorale 🛛 🕷                                                                                                    |                           |         |                |                  |               |      |           |             |            |                         |   |                                              |
| nterrogazione Elett | prale     |                                                                                                    |                           |         |                |                  |               |      |           |             |            |                         |   |                                              |
| Interrogazione      | Elettoral |                                                                                                    |                           |         |                | _                |               | . 70 |           |             |            |                         |   |                                              |
| Tipo lista          | Stato     | Cognome e Nome Sess Data nascita                                                                                                    | Luogo nascita             | Sezione | Lista generale | Fascicolo        | Data Riaco, D | Note | Tessera   | Futura Rev. | Fasc, Ele. |                         |   | Nuovo                                        |
| Liste Elettorali    | s         | n                                                                                                    | POTENZA (PZ)              | 9/3     | 6              | 33100            |               |      | 135542320 |             |            |                         |   | <b>8</b>                                     |
| Liste Elettorali    | s         | 1 1 1 ·····                                                                                                    | FOGGIA (FG)               | 7/499   | 7466           | 39884<br>P C 3 E |               |      |           |             | Q          |                         |   | stampa comunicazioni (oc                     |
| Liste Elettorali    | s         | 5                                                                                                    | RECANATI (MC)             | 1/1     | 6              | 28460            | 31/12/9999    |      | 79101639  |             |            |                         |   | Fascicolo Elettorale                         |
| Liste Elettorali    | s         | Film a manual                                                                                                    | JESI (AN)                 | 5/57    | 829            | 31997            |               |      | 114634284 |             |            |                         |   | P<br>Note                                    |
| Liste Elettorali    | S         | The second second secon | LORETO (AN)               | 3/78    | 1132           | 23591            |               |      | 105064791 |             |            |                         |   | 2                                            |
| Liste Elettorali    | s         | the summer of the summer of the                                                                                                    | POTENZA PICENA (MC)       | 9/82    | 1129           | 15860            | 31/12/9999    |      |           |             | Û          |                         |   | Altra Ricerca                                |
| Liste Elettorali    | S         | Jamman and a second                                                                                                    | DROBETA TURNU SEVERIN (R) | 9/83    | 1130           | 29385            | 31/12/9999    |      |           |             |            |                         |   | Invio Anpr Cert.BLOCCA1                      |
| Liste Elettorali    | s         | Burner and the                                                                                                    | CARIATI (CS)              | 5/0     | 0              | 0                | 31/12/9999    |      |           |             | Q          |                         | 4 | ₩<br>Invio Anpr Cert.PARZIAL                 |
| Liste Elettorali    | S         | 1                                                                                                    | TORRE DEL GRECO (NA)      | 12/154  | 1983           | 24388            |               |      | 37013973  |             | Û          |                         | • | Controlla Soggetti Canceli                   |
| Liste Elettorali    | S         | AT THE .                                                                                                    | ASCOLI PICENO (AP)        | 3/0     | 0              | 0                |               |      |           |             |            |                         |   | Anagraficamente                              |
|                     |           |                                                                                                    |                           |         |                |                  |               |      |           |             |            |                         |   | Aggiorna Soggetti Cancell<br>Anagraficamente |
|                     |           |                                                                                                    |                           |         |                |                  |               |      |           |             |            |                         |   |                                              |
|                     |           |                                                                                                    |                           |         |                |                  |               |      |           |             |            |                         |   |                                              |
|                     |           |                                                                                                    |                           |         |                |                  |               |      |           |             |            |                         |   |                                              |

Una volta fatto, bisognerà indicare il tipo di lista e premere il bottone "Nuovo"

| PALCI Home Gestione toggets sospesifiented et in electorale Menù revisioni X Gestione Cancellandi X Personalizzationi Anagrafe X Tipo Lista Elettorale X |                   |
|----------------------------------------------------------------------------------------------------|-------------------|
| inerregalore Detorale                                                                                                    |                   |
| Cognome Nome SessoSeletiona V                                                                                                    |                   |
| Sectione Elettorale 0 Num. Lista Sectionale 0 Uata di nascita 0 / 0 / 0                                                                                  | NUOVO             |
| Num, Luta Generale 0 Tipo LukaSeleziona V Matricola 0 Pascicolo 0                                                                                        | 9                 |
| Eletoni Sospesi Z Cancellati Non Iscritti                                                                                                    | F4 - Elenca       |
|                                                                                                    | Parametri Ricerca |
|                                                                                                    | Carica            |
|                                                                                                    | <b>₽</b><br>Salva |
|                                                                                                    | Reset             |
|                                                                                                    |                   |
|                                                                                                    |                   |
|                                                                                                    |                   |

Premendo il bottone "**Nuovo**", si aprirà l'archivio unico dei soggetti dal quale andare a selezionare il cittadino in questione.

Una volta selezionato, si aprirà la seguente schermata dove bisognerà impostare i seguenti campi con i seguenti dati:

- **Stato**  $\Rightarrow$  Lo stato deve essere messo ad "N" che sta ad indicare che il soggetto non è iscritto alle liste elettorali del comune;

- **Posizione Certificabile** ⇒ Inserire "Certificabilità elettorale sospesa";

- **Data Riacq. Diritto**  $\Rightarrow$  Se la sospensione è perpetua, indicare 31/12/9999 altrimenti la data reale di riacquisto diritto elettorale

Last update: 2025/04/07 13:00 guide:demografici:gestione\_sospesi https://wiki.nuvolaitalsoft.it/doku.php?id=guide:demografici:gestione\_sospesi

| PALC1 Home Ge                    | stione soggetti sospesi/interdetti in elettorale | X Menù revisioni X | Gestione Cancellandi 🗙 Persona | alizzazioni Anagrafe X Tipo Lista Elettorale X                                     |               |
|----------------------------------|--------------------------------------------------|--------------------|--------------------------------|------------------------------------------------------------------------------------|---------------|
| Nome<br>Sezione 0                | Num. Lista Sezionale                             | Fascicolo          | Tessera                        | Tipolista 1 Stato 5<br>Matricola #7592                                             | 🗎<br>Aggiungi |
| Dati Elettore C                  | ittadino                                         |                    | and the second second          |                                                                                    | Altra Ricerca |
| Tipo Lista<br>Sezione Elettorale | 1 - Liste Elettorali                             |                    | Num. Lista Gen. 0              | Stato N- Non Iscritto V Posizione certificabile Certificabilità Elettorale Sospesa |               |
| Indirizzo                        |                                                  |                    |                                | Blocco Sezione elettorale                                                          |               |
| Anno Iscrizione                  | 0 Nº Verb. Iscr.                                 | Data Verb. Iscr.   |                                | Data Scad.                                                                         |               |
| Ultima Revisione                 | y                                                |                    | J                              | Data Kuac, Dinitto 31/12/9999   IIII                                               |               |
| Revisione elettorale             | 0                                                |                    | Q Verbale                      |                                                                                    |               |
| Causale Revisione                | Seleziona un valore 🗸                            |                    |                                |                                                                                    |               |
| Località                         |                                                  |                    | Irreperibilità 🗌               | Data evento                                                                        |               |
|                                  |                                                  |                    | Ricomparsa                     |                                                                                    |               |
| Vecchia Sez. Ele.                | 0                                                |                    | Num civico 0                   |                                                                                    |               |
| Vecchia Lista Sez.               | 0                                                |                    | Progr. interno 0               |                                                                                    |               |
| Audit                            |                                                  |                    |                                |                                                                                    |               |
| Ultima modifica                  | Effettuata c                                     | da:                |                                |                                                                                    |               |
|                                  |                                                  |                    |                                |                                                                                    |               |

Una volta aggiunto il soggetto, tornare nella schermata di ricerca, porre il flag su "Non Iscritti" e fare elenca.

#### Selezionare poi il soggetto e premere il bottone "Invio ANPR cert. BLOCCATA".

| PALC1 Home           | Menù revisioni 🛛  | Gestione Cancel  | landi 🗙    | Personalizz | azioni Anagrafe 🗙 | Tipo Lista El | ettorale 🗙  | Gestione soggetti sospesi/int | terdetti in ele | ettorale 🗙 |   |
|----------------------|-------------------|------------------|------------|-------------|-------------------|---------------|-------------|-------------------------------|-----------------|------------|---|
| terrogazione Elettor | ale               |                  |            |             |                   |               |             |                               |                 |            |   |
|                      | Cognome           |                  |            | Nome        |                   |               | Se          | esso Seleziona 🗸              |                 |            |   |
| Sezione              | Elettorale        | 0                | Num. Lista | a Sezionale |                   | 0             | Data di nas | cita 0 / 0 /                  | 0               |            |   |
| Num. Lista           | Generale          | 0                |            | Tipo Lista  | Seleziona         | ~             | N           | Matricola                     | 0               | Fascicolo  | 0 |
| Voglio vedere        |                   |                  |            |             |                   |               |             |                               |                 |            |   |
| Elettori 🗌 Sos       | pesi 🗹 Cancellati | 🗌 Non Iscritti 🗹 |            |             |                   |               |             |                               |                 |            |   |

| PALC1 Home           | M      | anù ravisioni 🛛 🗙 | Gertione Cancella | ndi X Pen      | ronalittationi Anagrafa 🛛 🗙  | Tino Lista Elas | torale X       | Gertione ro | venetti corperi | interdett | in elettorale |             |            |
|----------------------|--------|-------------------|-------------------|----------------|------------------------------|-----------------|----------------|-------------|-----------------|-----------|---------------|-------------|------------|
| Interrogazione Elett | torale |                   | Guadone Cancella  | Hor A Per      | Annual Contraction Annagrate | inpo Lista Ele  |                | deadone se  | agent sospesi   | interoett | rinciettoraie |             |            |
| Interrogazione       | Eletto | ale               |                   |                |                              |                 |                |             |                 |           |               |             |            |
| Tipo lista           | Stato  | Cognom            | e Nome Sess       | 9 Data nascita | Luogo nascita                | Sezione         | Lista generale | Fascicolo   | Data Riacq. D   | Note      | Tessera       | Futura Rev. | Fasc. Ele. |
| Liste Elettorali     | N      | 6 1 1             | *                 | 1000           | BRESCIA (BS)                 | 0/0             | 0              | 0           | 31/12/9999      |           |               |             |            |
| Liste Elettorali     | N      | a                 | and and a         |                | ANCONA (AN)                  | 0/0             | 0              | 0           |                 |           |               | 1.1         |            |
| Liste Elettorali     | N      | 1 700             |                   |                | COGOLETO (GE)                | 0/0             | 0              | 0           |                 |           |               | 1           |            |
| Liste Elettorali     | N      | £ )               | - P               | {              | COGOLETO (GE)                | 0/0             | 0              | 0           |                 |           |               | 1           |            |
| Liste Elettorali     | N      | 4                 |                   |                | COGOLETO (GE)                | 0/0             | 0              | 0           |                 |           |               | 1.1         |            |
| Liste Elettorali     | N      | 1                 |                   |                | MILANO (MI)                  | 0/0             | 0              | 0           |                 |           |               | 1           |            |
|                      |        |                   |                   |                |                              |                 |                |             |                 |           |               |             |            |
|                      |        |                   |                   |                |                              |                 |                |             |                 |           |               |             |            |
|                      |        |                   |                   |                |                              |                 |                |             |                 |           |               |             |            |
|                      |        |                   |                   |                |                              |                 |                |             |                 |           |               |             |            |
|                      |        |                   |                   |                |                              |                 |                |             |                 |           |               |             |            |

86 visualizzazioni.

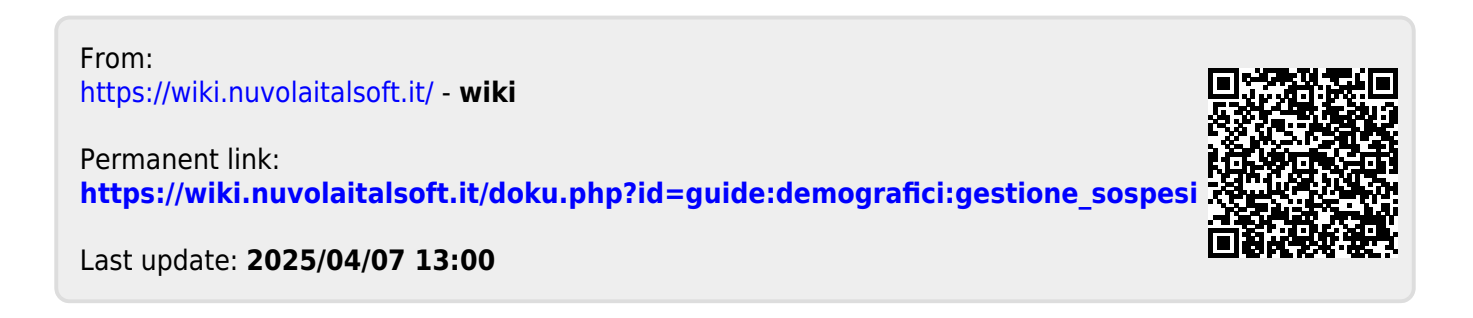